## Installing SPSS on your Personal Computer

Macintosh Installation Instructions Windows Installation Instructions

Should you encounter problems installing SPSS, please contact the HSU Help Desk (826-4357) or your instructor.

## **Macintosh Installation Instructions:**

- 1. If you are installing SPSS on a **Macintosh** computer, <u>you can download the software here</u> (you will be asked to login with your HSU user name and password).
- 2. Double click on SPSS\_Statistics\_Installer in your computer's **Downloads** folder in **Finder**.

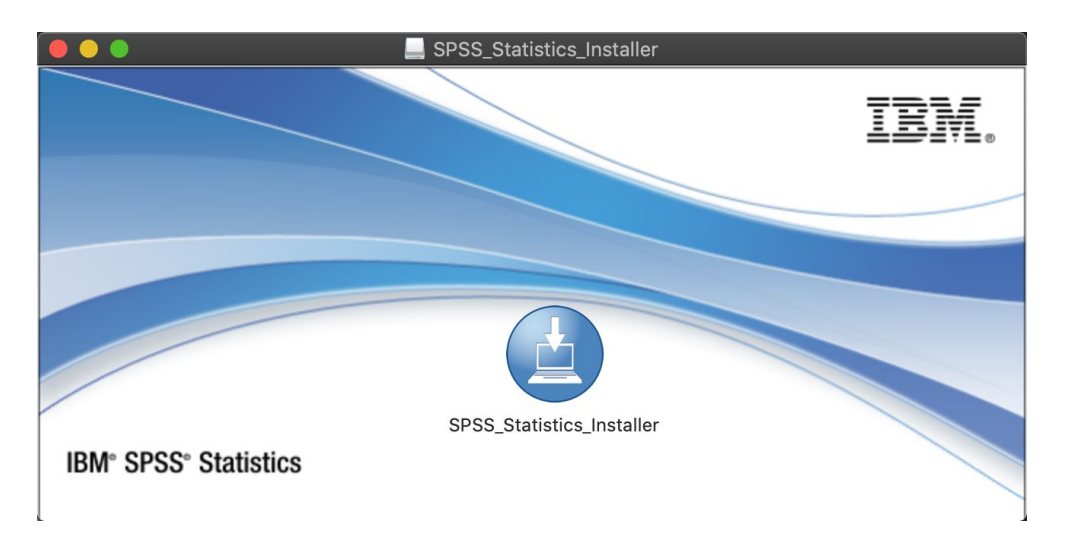

3. You may be prompted to enter a User Name and Password to install SPSS on your device.

| Ω | IBM SPSS Statistics 26 is trying to install a new helper tool. |
|---|----------------------------------------------------------------|
|   | Enter an administrator's name and password to allow this.      |
|   | User Name:                                                     |
|   | Password:                                                      |
|   |                                                                |
|   | Cancel Install Helper                                          |
|   |                                                                |

4. Proceed through the installer selecting "OK" on the first screen

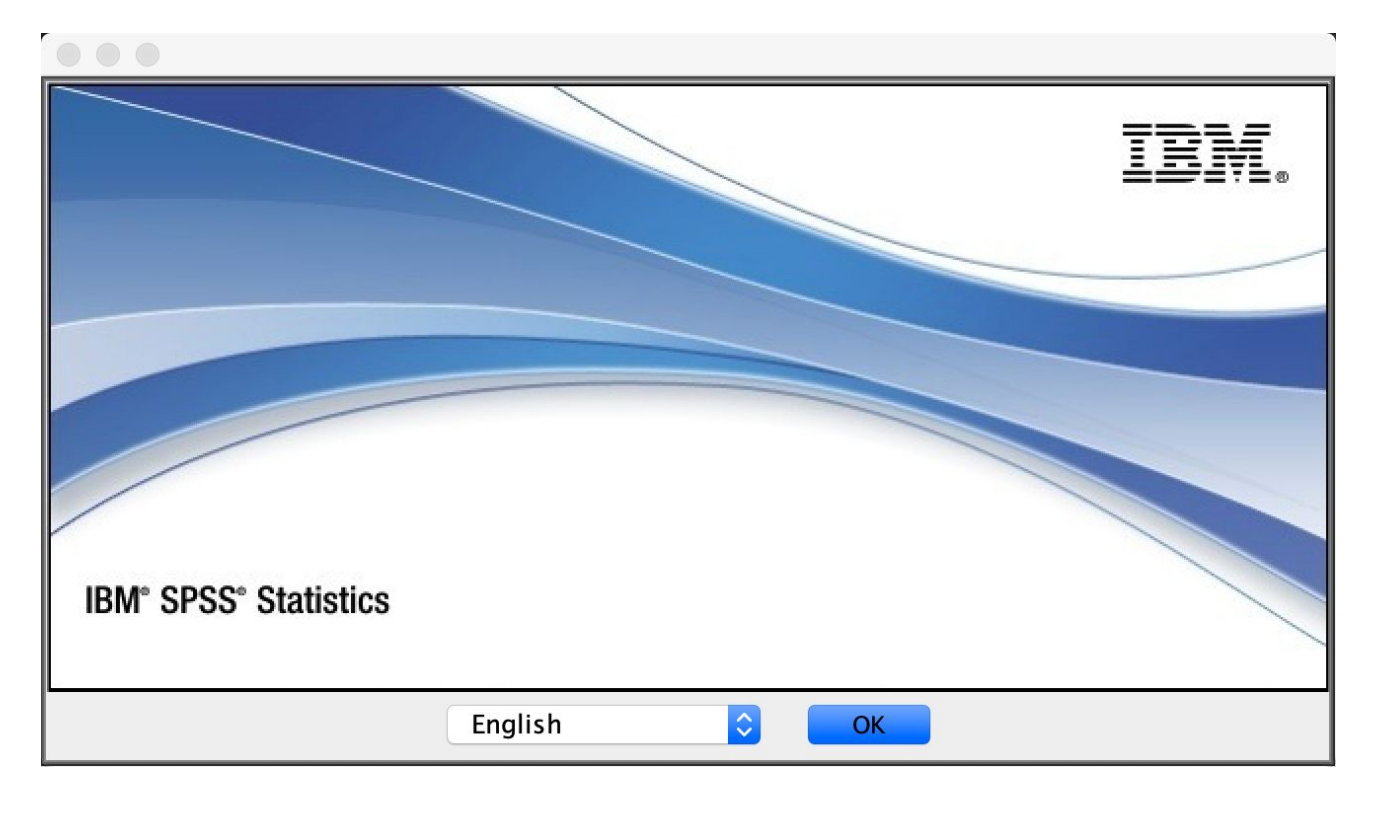

## 5. Select "Next"

|                                                                                                    | Introduction                                                                                                    |
|----------------------------------------------------------------------------------------------------|----------------------------------------------------------------------------------------------------|
| <ul> <li>Introduction</li> <li>Python Essentials</li> <li>License Agreement</li> <li>Choose Install Folder</li> <li>Pre-Installation Summary</li> <li>Installing</li> <li>Install Complete</li> </ul> | Licensed Materials – Property of IBM Corp. (c) Copyright<br>IBM Corporation and its licensors 1989, 2019. IBM, IBM<br>logo, ibm.com, and SPSS are trademarks or registered<br>trademarks of International Business Machines Corp.,<br>registered in many jurisdictions worldwide. A current list of<br>IBM trademarks is available on the Web at<br>www.ibm.com/legal/copytrade.shtml. Other product and<br>service names might be trademarks of IBM or other<br>companies. This Program is licensed under the terms of<br>the license agreement accompanying the Program. This<br>license agreement may be either located in a Program<br>directory folder or library identified as 'License' or<br>'Non_IBM_License', if applicable, or provided as a printed<br>license agreement. Please read the agreement carefully<br>before using the Program. By using the Program you agree<br>to these terms<br>Warning: This program is protected by copyright law and<br>international treaties. Unauthorized reproduction or |
| InstallAnywhere Cancel                                                                                                    | Previous                                                                                                    |

6. Select "I accept the terms in the license agreement" and select "Next"

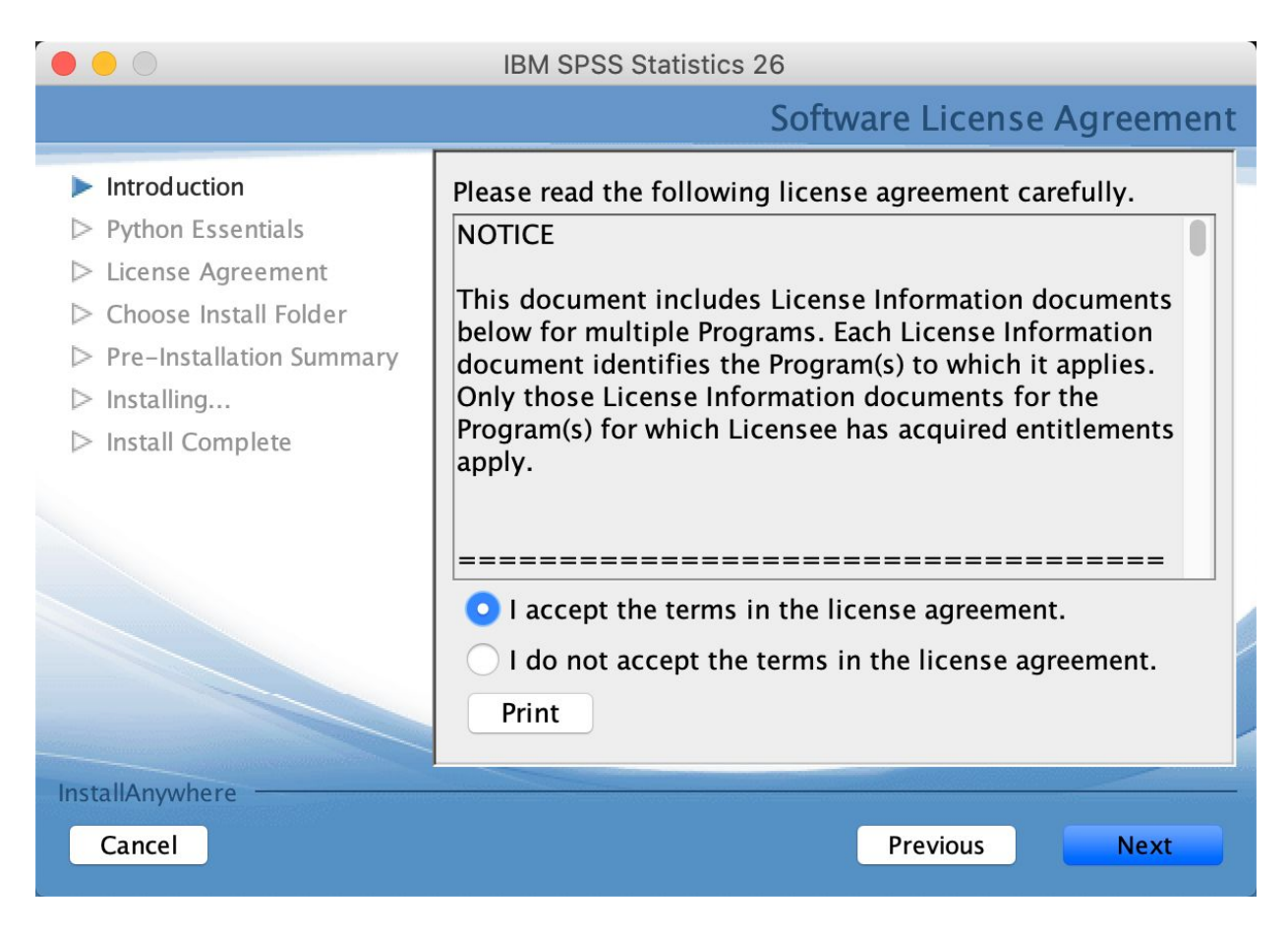

7. Select "Yes" and "Next"

![](_page_2_Picture_3.jpeg)

8. Choose Install Folder: Click "Next" to install "26" in the folder "Statistics" on the disk "Macintosh HD" or click Choose to install to a different folder.

|                                                                                                    | IBM SPSS Statistics 26                                                                                                    |
|----------------------------------------------------------------------------------------------------|----------------------------------------------------------------------------------------------------|
|                                                                                                    | Choose Install Folder                                                                                                    |
| <ul> <li>Introduction</li> <li>Python Essentials</li> <li>License Agreement</li> <li>Choose Install Folder</li> <li>Pre-Installation Summary</li> <li>Installing</li> <li>Install Complete</li> </ul> | Where Would You Like to Install?         inside "26" in the folder "Statistics" on the disk         "Macintosh HD"         Restore Default Folder       Choose |
| InstallAnywhere Cancel                                                                                                    | Previous Next                                                                                                    |

9. Select "Install" in next window: "Pre-Installation Summary"

![](_page_3_Picture_3.jpeg)

10. The next screen will show you that it is "Installing IBM SPSS Statistics 26"

![](_page_4_Picture_1.jpeg)

11. When the installation completes, be sure to select "Start SPSS Statistics 26 License Authorization Wizard Now" and select "Done"

![](_page_4_Picture_3.jpeg)

12. IBM SPSS Statistics 26 Licensing will launch. Click Next.

| icense Status                                                         |                                                                                                    |  |
|-----------------------------------------------------------------------|----------------------------------------------------------------------------------------------------|--|
| ou are currently licen                                                | nsed for the following:                                                                                                  |  |
| icense information fo<br>Applications/IBM/SPS<br>No licenses found fo | or IBM SPSS Statistics 26 installed in<br>SS/Statistics/26/SPSSStatistics.app/Contents/bin<br>or IBM SPSS Statistics 26. |  |
|                                                                       |                                                                                                    |  |
|                                                                       |                                                                                                    |  |
|                                                                       |                                                                                                    |  |
|                                                                       |                                                                                                    |  |
|                                                                       |                                                                                                    |  |
|                                                                       |                                                                                                    |  |
|                                                                       |                                                                                                    |  |

| Next > Ca | Next > 0 | Next > |
|-----------|----------|--------|
|-----------|----------|--------|

13. Select Authorized user license (I purchased a single copy of the product), then click **Next**.

|                                            | IBM SPSS Statistics 26 Licensing                                                                      |
|--------------------------------------------|----------------------------------------------------------------------------------------------------|
| Product Authoriza                          | tion                                                                                                  |
| Select one of the foll                     | owing:                                                                                                |
| • Authorized <u>use</u><br>You will be asl | er license (I purchased a single copy of the product).                                                |
| Example codes                              | ·····                                                                                                 |
| Concurr <u>e</u> nt us computer nam        | er license (My organization purchased the product and my administrator gave me a<br>e or IP address.) |
| Lock Code for th                           | is machine is: 10-38C71                                                                               |
|                                            |                                                                                                    |
|                                            |                                                                                                    |
|                                            |                                                                                                    |
|                                            |                                                                                                    |
|                                            |                                                                                                    |
|                                            |                                                                                                    |
|                                            |                                                                                                    |

| < Ba | ck | Next > | Cancel |
|------|----|--------|--------|

14. Copy and paste the Authorization Code provided by your Instructor into the **Enter Code** field and select "Next"

| Enter Codes                    |                                    |                 | Overview of Licensing Pro  | cess |
|--------------------------------|------------------------------------|-----------------|----------------------------|------|
| Please enter the authorizat    | ion code(s) here to license your   | product. If you | have already contacted IBM |      |
| Corp. via email or phone, p    | lease enter the license code(s) s  | ent back to yo  | ou by IBM Corp.            |      |
| Example codes                  |                                    |                 |                            |      |
| Enter Code:                    | Enter additi                       | onal codes      |                            |      |
| Sc Burkurkafek ik 3.060matik   |                                    |                 |                            |      |
| THE REPORTED IN THE PARTY OF   |                                    |                 |                            |      |
| The authorization code(s) v    | vill be sent to IBM Corp. over the | Internet.       |                            |      |
| Connect to the internet throug | h a proxy server                   |                 |                            |      |
|                                |                                    |                 |                            |      |
|                                |                                    |                 |                            |      |
|                                |                                    |                 |                            |      |
|                                |                                    |                 |                            |      |
|                                |                                    |                 |                            |      |
|                                |                                    |                 |                            |      |
|                                |                                    |                 |                            |      |
|                                |                                    |                 |                            |      |
|                                |                                    |                 |                            |      |
|                                |                                    |                 |                            |      |
|                                |                                    |                 |                            |      |
|                                |                                    |                 |                            |      |
|                                |                                    |                 |                            |      |
|                                |                                    |                 |                            |      |
|                                |                                    |                 |                            |      |
|                                |                                    |                 |                            |      |
|                                |                                    |                 |                            |      |
|                                |                                    | < Back          | Next > Cance               |      |

15. Internet Authorization will begin and once it completes, you will see a message, "End of Transaction. Successfully processed all codes." Select "Next".

![](_page_6_Picture_3.jpeg)

16. Select "Finish" when you receive a message indicating "Licensing Completed". You have now successfully installed SPSS!

| < Back | Finish | Cancel |  |
|--------|--------|--------|--|
|        |        |        |  |

17. You can launch SPSS from the **Applications** folder in **Finder**.

#### Windows Installation Instructions:

- 1. If you are installing SPSS on a Windows computer, <u>you can download the software here</u> (you will be asked to login with your HSU user name and password).
- 2. Double click on SPSS\_Statistics\_26\_win32 in your computer's Downloads folder. This will open a window asking permission to run the program. Click **yes**.

| → ~ ↑ ↓ > Thi     | is PC → Windows (C:) → Users → Adminis | trator > Downloads |                   | ~ O         | Search Downloads |  |
|-------------------|----------------------------------------|--------------------|-------------------|-------------|------------------|--|
| ^                 | Name                                   | Date modified      | Туре              | Size        |                  |  |
| Quick access      | JMPPro13 Win                           | 6/28/2018 11:23 AM | File folder       |             |                  |  |
| 🔜 Desktop 🛛 🖈     | JMPPro14 Win                           | 6/28/2018 12:54 PM | File folder       |             |                  |  |
| 🕹 Downloads 🖈     | Mac                                    | 6/22/2018 8:31 AM  | File folder       |             |                  |  |
| 🖞 Documents 🖈     | OldFloater                             | 6/22/2018 8:54 AM  | File folder       |             |                  |  |
| 📰 Pictures 🛛 🖈    | Windows                                | 6/22/2018 8:54 AM  | File folder       |             |                  |  |
| Deprecated        | hdsentinel_trial_setup                 | 7/3/2018 1:03 PM   | Compressed (zipp  | 23,674 K    | В                |  |
| 2 E:\             | 🔀 InstallPrism7                        | 7/9/2018 11:04 AM  | Application       | 16,467 K    | В                |  |
| LiteTouch         | JMPPro13_Win                           | 6/28/2018 11:22 AM | Compressed (zipp  | 864,229 K   | В                |  |
|                   | JMPPro14_Win                           | 6/28/2018 12:43 PM | Compressed (zipp  | 880,844 K   | В                |  |
| I Floater Maste   | paint.net.4.0.21.install               | 6/27/2018 3:41 PM  | Compressed (zipp  | 7,141 K     | В                |  |
| OneDrive          | 💫 setup-lightshot                      | 6/27/2018 9:07 AM  | Application       | 2,668 K     | В                |  |
| This DC           | SPSS_Statistics_24_win32               | 7/10/2018 3:05 PM  | Application       | 835,533 K   | В                |  |
| This PC           | SSDlife Free 2.5.82                    | 7/3/2018 12:56 PM  | Windows Installer | 3,148 K     | В                |  |
| 3D Objects        | ubuntu-18.04-desktop-amd64             | 6/22/2018 11:11 AM | Disc Image File   | 1.876.800 K | В                |  |
| cdcshare (netfile | SPSS_Statistics_24_win64               | 7/10/2018 3:13 PM  | Application       | 867,468 K   | в                |  |
| Desktop           |                                        |                    |                   |             |                  |  |
| Documents         |                                        |                    |                   |             |                  |  |
| - Downloads       |                                        |                    |                   |             |                  |  |
| Music             |                                        |                    |                   |             |                  |  |
| Pictures          |                                        |                    |                   |             |                  |  |
| Videos            |                                        |                    |                   |             |                  |  |
| Windows (C:)      |                                        |                    |                   |             |                  |  |
|                   |                                        |                    |                   |             |                  |  |

3. Proceed through the InstallShield Wizard by selecting "Next" through the following windows:

| BM SPSS Statistics 26 - In | stallShield Wizard                                                                                                    | ×                                                                                                    |
|----------------------------|----------------------------------------------------------------------------------------------------|----------------------------------------------------------------------------------------------------|
| IBM.                       | Licensed Materials - Property<br>IBM Corporation and other(s)<br>logo, ibm.com and SPSS are<br>trademarks of International Bi<br>registered in many jurisdiction<br>IBM trademarks is available of<br><www.ibm.com copytra<br="" legal="">based trademarks and logos<br/>trademarks of Oracle and/or<br/>service names might be trade<br/>companies. This Program is li<br/>license agreement accompan<br/>the "Terms of Use" for this of<br/>program. By using the program</www.ibm.com> | y of IBM Corp. © Copyright<br>) 1989, 2019. IBM, the IBM<br>trademarks or registered<br>usiness Machines Corp.,<br>is worldwide. A current list of<br>on the Web at<br><u>ide.shtml&gt;</u> . Java and all Java-<br>are trademarks or registered<br>its affiliates. Other product and<br>emarks of IBM or other<br>icensed under the terms of the<br>nying the Program. Please read<br>ifering before using this<br>im, you agree to these terms. |
|                            | < Back                                                                                                    | Next > Cancel                                                                                                    |

4. Select "I accept the terms in the license agreement" and select "Next"

| BM SPSS Statistics 2                                                                                                    | 26 - InstallShield \                        | Wizard             | 2 <del>1 - 2</del> 0 |        | X |
|----------------------------------------------------------------------------------------------------|---------------------------------------------|--------------------|----------------------|--------|---|
| Software License Agree                                                                                                    | ment                                        |                    |                      |        |   |
| Please read the follow                                                                                                    | ving license agreem                         | nent carefully.    |                      |        |   |
| NOTICE                                                                                                    |                                             |                    |                      |        | ^ |
| This document includes License Information documents below for multiple<br>Programs. Each License Information document identifies the Program(s) to which<br>it applies. Only those License Information documents for the Program(s) for which<br>Licensee has acquired entitlements apply. |                                             |                    |                      | h      |   |
| LICENSE INFORMA                                                                                                    | TION                                        |                    |                      |        | ~ |
| • I accept the terms in t<br>I do not accept the ter<br>InstallShield                                                                                                    | the license agreeme<br>rms in the license a | ent.<br>agreement. |                      |        |   |
|                                                                                                    | Print                                       | < Back             | Next >               | Cancel |   |

5. Select "Yes" and "Next"

| BM SPSS Statistics 26 - InstallShield Wit    | zard             |        | ×      |
|----------------------------------------------|------------------|--------|--------|
| IBM SPSS Statistics - Essentials for Python  |                  |        |        |
|                                              |                  |        |        |
| Install IBM SPSS Statistics - Essentials for | Python           |        |        |
| • Yes                                        |                  |        |        |
| ◯ No                                         |                  |        |        |
| This version of Essentials for Python inclu  | des:             |        |        |
| - Python version 2.7 & 3.4                   |                  |        |        |
| - IBM SPSS Statistics 26 - Integration Plu   | ug-in for Python |        |        |
| - Python Extension Commands for SPSS         | Statistics       |        |        |
|                                              |                  |        |        |
| InstallShield                                |                  |        |        |
|                                              | < Back           | Next > | Cancel |

6. Destination folder: Click next to install to this folder or click Change to install to a different folder.

| 🔀 IBM SPSS Statistics 26 - InstallShield Wizard |                                                                     |                        |                     | ×      |  |
|-------------------------------------------------|---------------------------------------------------------------------|------------------------|---------------------|--------|--|
| Destination Folder                              |                                                                     |                        |                     |        |  |
| Click Ne                                        | xt to install to this folder, or click (                            | Change to install to a | a different folder. |        |  |
| B                                               | Install IBM SPSS Statistics 26 to<br>C:\Program Files\IBM\SPSS\Stat | :<br>istics\26\        |                     | Change |  |
| InstallShield                                   |                                                                     |                        |                     |        |  |
|                                                 | Available Space                                                     | < Back                 | Next >              | Cancel |  |

7. Installing IBM SPSS Statistics 26. Select "Next" once the installation is complete

| BM SPSS         | Statistics 26 - InstallShield W                              | /izard                 | 2                     |         | $\times$ |
|-----------------|--------------------------------------------------------------|------------------------|-----------------------|---------|----------|
| Installing      | IBM SPSS Statistics 26                                       |                        |                       |         |          |
| The prog        | ram features you selected are be                             | ing installed.         |                       |         |          |
| 1 <del>.</del>  | Please wait while the InstallSh<br>may take several minutes. | ield Wizard installs I | BM SPSS Statistics 26 | i. This |          |
|                 | Status:                                                      |                        |                       |         |          |
|                 |                                                              |                        |                       |         |          |
|                 |                                                              |                        |                       |         |          |
|                 |                                                              |                        |                       |         |          |
|                 |                                                              |                        |                       |         |          |
|                 |                                                              |                        |                       |         |          |
| InstallShield - |                                                              |                        |                       |         |          |
|                 |                                                              | < Back                 | Next >                | Cance   | 1        |

8. When InstallShield Wizard Completed, be sure to select "Start SPSS Statistics 26 License Authorization Wizard Now" and select "Finish"

9. SPSS Statistics 26 Licensing window will open. Select "Authorized user license (I purchased a single copy of the product)". Click **Next**.

![](_page_11_Picture_2.jpeg)

10. Copy and paste the Authorization Code provided by your Instructor into the Enter Code field

11. Internet Authorization will begin and once it completes, you will see a message, "End of Transaction. Successfully processed all codes." Select "Next".

![](_page_12_Picture_2.jpeg)

# 12. Select "Finish" when you see the message "Licensing Completed." You have now successfully installed and licensed SPSS!

| BIM SPSS Statistics 26 Licensing                                                                                                    |        | ×      |
|----------------------------------------------------------------------------------------------------|--------|--------|
| Licensing Completed<br>You have successfully licensed your Product.                                                                                                    |        |        |
| Your license is effective the next time you start your product.                                                                                                    |        |        |
| Expires on: 01-Aug-2020<br>Feature 1220 - IBM SPSS Bootstrapping:<br>Local license for version 26.0<br>Expires on: 01-Aug-2020<br>Feature 1221 - IBM SPSS Statistics Base:<br>Local license for version 26.0<br>Expires on: 01-Aug-2020 |        | *      |
| < <u>B</u> act                                                                                                    | Einish | Cancel |

13. You can launch SPSS from the **Start** menu.